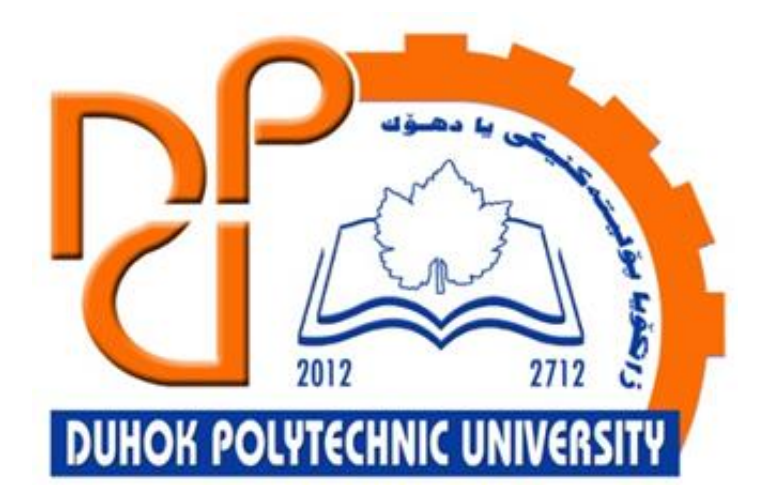

## Zakho Technical Institute / IT

## **Operation System - Practical**

# **3.** Boot Process and partition manager

Lecturer:

Sipan M. Hameed

www.sipan.dev

2023-2024

## **Table of Contents**

| 3. Boot Process and partition manager                             | 1  |
|-------------------------------------------------------------------|----|
| Booting Process                                                   | 3  |
| bios and UEFI                                                     | 3  |
| BIOS                                                              | 3  |
| UEFI                                                              | 4  |
| the technical advantages of using UEFI are:                       | 4  |
| Drawbacks of UEFI                                                 | 5  |
| What is MBR and GPT?                                              | 6  |
| Check if Windows has EFI/UEFI or Legacy BIOS firmware interface   | 7  |
| Information                                                       | 7  |
| File System                                                       | 9  |
| What is FAT32?                                                    | 9  |
| What is exFAT?                                                    | 9  |
| What is NTFS?                                                     | 9  |
| Difference between FAT32, exFAT, and NTFS                         | 10 |
| How to Create Partition using MiniTool Partition Wizard Tutorial  | 11 |
| About Create Partition                                            | 11 |
| How to Create Partition on Windows 11/10/8/7                      | 11 |
| How to Move/Resize Partition   MiniTool Partition Wizard Tutorial | 13 |
| About Move/Resize Partition                                       | 13 |
| How to Move/Resize Partition                                      | 15 |
| How to Convert MBR Disk to GPT Disk                               | 17 |

## **Booting Process**

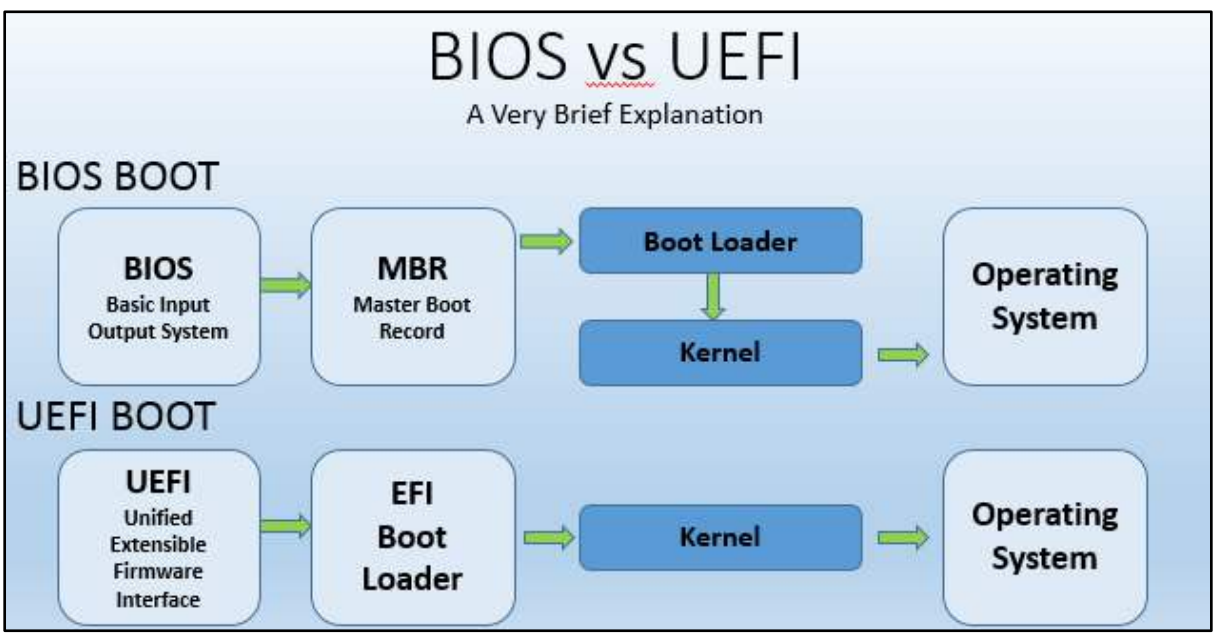

Figure 1show bios and uefi booting process

## bios and UEFI

BIOS and UEFI are two of a kind, but completely different from each other. They serve one major purpose: booting the machine and they do it in different ways and with different options. Without them, all your hardware and the very machine you're reading this blog on, wouldn't even start. But what are the differences? And why are they mutually exclusive?

## BIOS

**BIOS** stands for **Basic Input Output System**. It is a special type of software called firmware stored on the motherboard. When the power button is pressed BIOS is the first software that runs.

It is responsible for mainly 3 things:

- 1. Performing POST (Power On Self Test)
- 2. Basic IO
- 3. Booting

BIOS still works in the 16-bit realm. Most BIOS can only boot from an <u>MBR</u>(Master Boot Record) partitioned disk. MBR only supports up to 2TB partitions. This means it won't

recognize the disk past 2TB. We can use GPT(GUID Partition Table) for disks bigger than 2TB. The only problem is that most BIOS does not support GPT.

This means if we have a 3TB disk, we will not be able to completely use it with BIOS.

## UEFI

**Unified Extensible Firmware Interface** in short UEFI, is low-level software that starts when you boot your PC before booting your operating system like BIOS. It aims to resolve what BIOS could not.

A UEFI can (in addition to what a BIOS can):

- 1. Performing POST (Power On Self-Test)
- 2. Basic IO
- 3. Booting
- 4. Can Boot from a disk larger than 2 TB using GPT.
- 5. Provides the user with a graphical user interface, which is easy to use than the old terminal interface in BIOS
- 6. Provide mouse support. (BIOS cannot do this)

## the technical advantages of using UEFI are:

- Secure Boot: UEFI Secure Boot is an optional setting that enforces signature checking of the boot process. When the PC starts, the firmware checks the signature of each piece of boot software, including UEFI firmware drivers, EFI applications, and the operating system. If the signatures are valid, the PC boots and the firmware gives control to the operating system. In this way, a system can guard against malicious attacks, rootkits, and unauthorized software updates that could happen prior to the OS launching.
- GUID Partition Table (GPT): Support GPT replaces the obsolete Master Boot Record (MBR) partition scheme. GPT allows for storage media boot partitions greater than 2 TB in size, more than 4 partitions (up to 128), and the use of newer storage media such as PCI Express devices. It also improves data integrity through redundant disk layout structures.
- **Platform and Architecture Independence**: UEFI supports x86, x86\_64, ARM, ARM64, PowerPC, Itanium, and other architectures. UEFI can also be emulated via

hypervisors like Hyper-V, VMware, Xen, KVM, and others. UEFI simplifies device management through a homogeneous firmware experience.

- **Consistent Variables and Services:** A standardized set of variables, services, and drivers are common to all UEFI implementations regardless of the host device. UEFI on a desktop PC features the same core set of UEFI capabilities found on a device such as a smartphone. Application developers can create software tools without worrying about platform-specific firmware quirks commonly found with BIOS. Firmware developers can isolate platform-specific code through modularization.
- **Modular and Extensible:** UEFI firmware modules can be added, removed, or updated by vendors and device owners. New modules can be created to extend the capabilities of a device's firmware. Modules may interact with device resources (e.g. network adapters, RAID controllers), UEFI environment variables, and kernel-mode drivers.
- Improved Boot Performance: UEFI can run in 32-bit or 64-bit mode and has more addressable address space than BIOS, which means your boot process is faster. It also means that UEFI setup screens can be slicker than BIOS settings screens, including graphics and mouse cursor support. Not only this, some of the UEFI modules and drivers can be loaded in parallel, rather than legacy sequential, to reduce boot time.

## **Drawbacks of UEFI**

The biggest problem with UEFI is hardware and software support. In order for it to work properly, the hardware and operating system must both support the appropriate specification. This isn't as much of a challenge with the current Windows or macOS but older operating systems such as Windows XP do not support it.

## What is MBR and GPT?

MBR is short for **master boot record**, and GPT is **GUID partition table**. They are 2 partition tables that are used to describe partitions on the disk. Windows can quickly retrieve a file from numerous data according to the partition table.

The 2 different partition table format comes with different features. General speaking, GPT is a new table. It supports 9 .4ZB space at most. And it is more resilient to error, got higher security. And it works well with new Windows OSes, like Windows 10, 8, 7. While MBR only supports TB. If you find your storage device is onlY- show 2 TB, you may need to convert it to GPT.

Here, you can refer to the following table to know the difference between MBR and GPT partition table.

| here and the second second second second second second second second second second second second second second |                                                                                                    |                                                                 |
|----------------------------------------------------------------------------------------------------|----------------------------------------------------------------------------------------------------|-----------------------------------------------------------------|
|                                                                                                    | MBR                                                                                                    | GPT                                                             |
| Maximum Partition Capacity                                                                                     | 2TB                                                                                                    | 9.4ZB(1 ZB is 1 billion terabytes)                              |
| Maximum Partition Number                                                                                       | 4 primary partitions(or 3 primary<br>partitions+an infinite number of<br>logical partitions)                  | 128 primary partitions                                          |
| Firmware Interface Support                                                                                     | BIOS                                                                                                    | UEFI                                                            |
| Operating System Support                                                                                       | Windows 7 and older systems<br>like Windows 95/98, Windows<br>XP 32-bit, Windows 2000,<br>Windows 2003 32-bit | new systems like Windows 10 32-<br>bit, Windows 8/8.1/10 64-bit |

If the disk contains the system, the determinant what the boot mode your PC

support. MBR with BIOS boot mode, and GPT with UEFI boot mode are must for

system disk.

So, you have known what partition table your disk should be initialized. Here are the

steps of setting up a disk.

# **Check if Windows has EFI/UEFI or Legacy BIOS firmware interface**

## Information

- 1. Launch a Windows virtual machine.
- 2. Click the Search icon on the Taskbar and type in msinfo32, then press Enter.

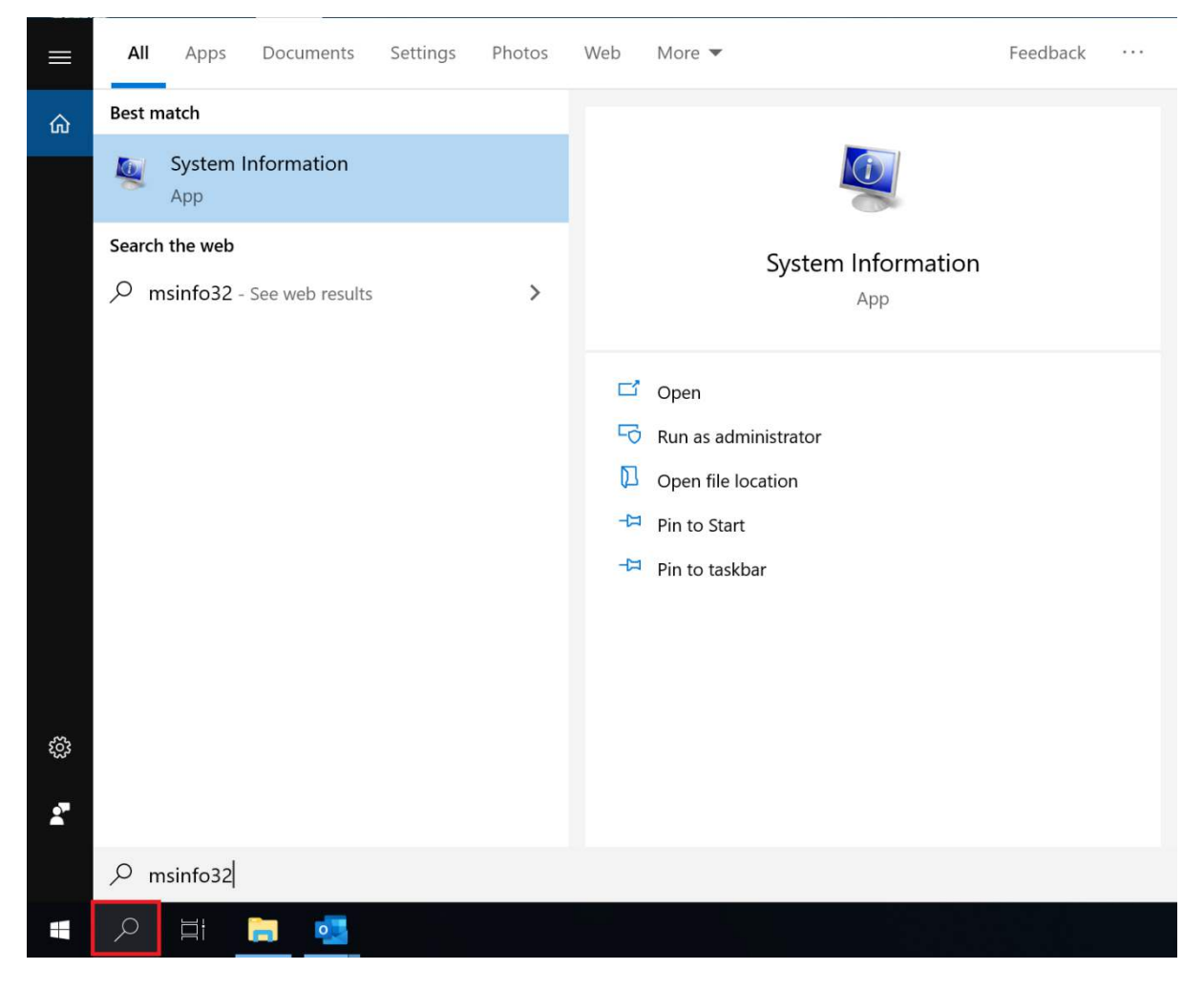

3. System Information window will open. Click on the System Summary item.

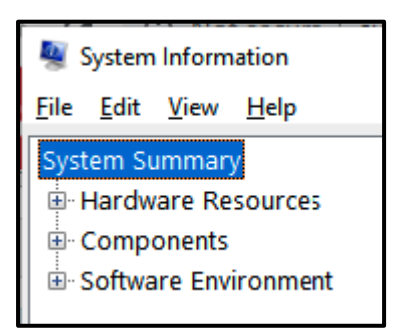

## Then locate **BIOS Mode** and check the type of BIOS, Legacy or UEFI.

| Item                        | Value                                                                       |
|-----------------------------|-----------------------------------------------------------------------------|
| OS Name                     | Microsoft Windows 10 Pro                                                    |
| Version                     | 10.0.18362 Build 18362                                                      |
| Other OS Description        | Not Available                                                               |
| OS Manufacturer             | Microsoft Corporation                                                       |
| System Name                 | DESKTOP-5KL5317                                                             |
| System Manufacturer         | Parallels Software International Inc.                                       |
| System Model                | Parallels Virtual Platform                                                  |
| System Type                 | x64-based PC                                                                |
| System SKU                  | Undefined                                                                   |
| Processor                   | Intel(R) Core(TM) i5-6500 CPU @ 3.20GHz, 3192 Mhz, 2 Core(s), 2 Logical Pro |
| BIOS Version/Date           | Parallels Software International Inc. 15.0.0 (46967), 8/1/2019              |
| SMBIOS Version              | 2.7                                                                         |
| Embedded Controller Version | 15.00                                                                       |
| BIOS Mode                   | UEFI                                                                        |
| BaseBoard Manufacturer      | Parallels Software International Inc.                                       |
| BaseBoard Product           | Parallels Virtual Platform                                                  |

## **File System**

**File System** in an operating system provides a way to organize files and manage the drives. It specifies how data will be stored in the form of file and folders and provides the metadata about the files like name, permission, size and other attributes.

FAT32, exFAT and NTFS are file systems used by the Windows Operating System. FAT32 is the oldest one, exFAT is a replacement of FAT32 and is compatible on multiple devices. NTFS is the latest file system.

## What is FAT32?

**FAT32** stands for **File Allocation Table 32**. It is the oldest file system available to <u>Windows</u> <u>operating systems</u>. FAT32 was introduced in 1995 to replace the older FAT16 systems used by MS-DOS and Windows 3.

FAT32 file system has limitations of 4 GB maximum file size, and 8 TB maximum partition size. Therefore, a FAT32 partition would have to be less than 8 TB size. FAT32 file system is compatible with all versions of Windows, Mac, Linux, game consoles, and anything that comes with a USB port.

## What is exFAT?

**exFAT** stands for **Extensible File Allocation Table**. It is a file system that was introduced by Microsoft in 2006. The exFAT file system is mainly optimized for flash memory drives like USB drives, SD cards, etc.

exFAT file system is best suited option where NTFS file system is a feasible option due to data structure overhead. exFAT file system can works with all versions of Windows, MAC OS X. But, it requires additional software on Linux.

## What is NTFS?

**NTFS** stands for **New Technology File System**. NTFS is a modern file system used by Windows systems. It is a default file system for windows systems, it is because the system drive is formatted with NTFS file system when Windows OS is installed. NTFS file system was first seen in consumer versions of Windows XP; it was originally known as Windows NT. NTFS file system has very high limits of file size and partition size, thus there are no chances of user running up against it. NTFS has advanced features that cannot be found on FAT32 and exFAT file systems. Also, it supports file permissions for security. Another important features that NTFS provide are shadow copies for backups, encryption, disk quota limits, and hard links. NTFS is compatible with all Windows versions, read-only compatible with Mac OS, and partially compatible with Linux distributions.

## Difference between FAT32, exFAT, and NTFS

The following are some of the important differences between FAT32, exFAT, and NTFS File Systems –

| Key           | FAT32                                                                                                    | exFAT                                                                                                | NTFS                                                                                                    |
|---------------|----------------------------------------------------------------------------------------------------|----------------------------------------------------------------------------------------------------|----------------------------------------------------------------------------------------------------|
| Introduction  | FAT32 was<br>introduced with<br>Windows 95 to<br>replace older<br>FAT16 file system<br>used in DOS and<br>Windows 3. | exFAT was<br>introduced in 2006<br>with Windows XP<br>and Vista.                                     | NTFS was introduced with<br>Windows NT and widespread<br>usage happened with<br>Windows XP.                                                                                                    |
| Features      | Easy to use and format. Quick to access.                                                                             | Suited for Flash<br>drives. Lightweight.<br>Have features but<br>no overhead of<br>NTFS file system. | NTFS supports file<br>permissions, change journal,<br>helps quickly recover from<br>error when computer crashes,<br>shadows copies for backup,<br>provides encryption, disk<br>quota limits, hard linking, etc. |
| Compatibility | Works with all<br>versions of<br>Windows, MAC,<br>Linux, etc. Any<br>drive having USB<br>port can use<br>FAT32.      | Works with all<br>versions of<br>Windows, MAC OS<br>X. Requires<br>additional software<br>on Linux.  | Compatible with all versions<br>of Windows, Read-Only with<br>MAC and some version of<br>Linux                                                                                                    |
| Limitation    | Maximum file size<br>4 GB, Maximum<br>partition file size 8<br>TB.                                                   | No file size or partition size limits.                                                               | No file size or partition size limits.                                                                                                    |
| Ideal Use     | Best for removable<br>drives having max<br>size of 8 TB                                                              | Best for flash drives                                                                                | Best for Windows System<br>and Internal Drive used by<br>Windows.                                                                                                    |

## How to Create Partition using MiniTool Partition Wizard Tutorial

There are times users need to create new partitions especially when they have got a new hard drive. MiniTool Partition Wizard tutorial shows users the best way to create new partition on Windows 10/8/7.

## **About Create Partition**

Create Partition feature enables users to create a new volume with specified unallocated space. For users who have two partitions on the same drive, with one for the operating system and the rest one for personal data, perhaps the partitions can't meet their demands for data management. In this case, Create Partition feature make it easy to manage various data by category.

## How to Create Partition on Windows 11/10/8/7

For Windows 10/8/7 user, they can use a free partition manager – MiniTool Partition Wizard to create partition easily. Step-by-step guide is shown below:

Step 1. Choose one of the following ways to activate Create Partition function:

- Click Create Partition from the left menu after selecting the unallocated space.
- Right-click on the unallocated space and choose **Create** option from drop-down menu.

Step 2: In this interface, you are expected to confirm parameters including Partition Label, Partition Type, Drive Letter, File System, Cluster Size, Partition Volume, Partition Location and Partition Alignment Method.

#### Kind Remind:

- The partition alignment option is only available when users are creating the first partition on an MBR disk.
- Aligning to cylinder is used in older OS versions like Windows XP and Windows Vista; newer Microsoft OS versions and Linux use the MB alignment by default.
- For a logical partition aligning to cylinder, there will be 8 MB unallocated space; but for a primary partition aligning to cylinder, there won't be 8 MB unallocated space.

With no change here, all these parameters are kept by default. After that, click **OK** button to go back to the main interface of the software.

| 🗯 MiniTool Partition Wizard Pro Ultimate            | vith lifetime upgrade service)        |                        |             | ≡ – □ ×                  |
|-----------------------------------------------------|---------------------------------------|------------------------|-------------|--------------------------|
| Data Recovery Partition Recovery Di                 | chmark Space Analyzer                 |                        |             | Bootable Media Manual    |
| Partition Management General View Disk Partition Dy | Disk Help                             |                        |             |                          |
| Wizard A                                            | Partition Capacit                     | y Used Unused          | File System | Туре                     |
| Migrate OS to SSD/HD Wizard                         | *:System Reserved 549.00              | MB 375.46 MB 173.54 MB | NTFS        | Primary                  |
| Copy Partition Wizard                               | C: 58.9                               | 5 GB 16.81 GB 42.14 GB | NTFS        | Primary                  |
| Copy Disk Wizard                                    | J: 522.00                             | MB 12.28 MB 509.72 MB  | NTFS        | Primary                  |
| Partition Recovery Wizard                           | Disk 2 (VMware, VMware Virtual S SAS, | MBR, 500.00 GB)        |             |                          |
| Partition Management                                | *: 500.0                              | 0 GB 0 B 500.00 GB     | Unallocated | Logical                  |
|                                                     | Disk 3 (VMware, VMware Virtual S SAS, | MBR, 256.00 GB)        |             |                          |
| Check Partition                                     | *: 256.0                              | 0 GB 0 B 256.00 GB     | Unallocated | Logical                  |
| 0 Operations Pending                                | Disk 4 (VMware, VMware Virtual S SAS, | MBR, 1.00 TB)          |             |                          |
|                                                     | *: 1024.0                             | 0 GB 0 B 1024.00 GB    | Unallocated | Logical                  |
|                                                     | Data Recovery                         |                        |             | , <b>*</b>               |
|                                                     | Disk 1<br>MBR<br>60.00 GB             | 28%)                   |             | J:(NTFS)<br>522 MB (Usec |
| ✓ Apply                                             | Disk 2<br>MBR<br>500.00 GB            |                        |             |                          |
| 🗖 GPT/Primary 🔲 Logical 🔲 Simp                      | Spanned 🔲 Striped 🛄 Mirrored 📕        | RAID5 🔲 Unallocated    |             | <b>f y 8</b>             |
|                                                     |                                       |                        |             |                          |

| a Recovery Partition Recov   | very Dis  | k Benchmark Space Analyzer                                |                                  |           |                            | Bootable Media Ma        |
|------------------------------|-----------|-----------------------------------------------------------|----------------------------------|-----------|----------------------------|--------------------------|
| Partition Management         | ition Dyr | 🥻 Create New Partition                                    |                                  | ×         |                            |                          |
| izard                        | ard       | Please specify the size                                   | and the location for the new par | tition.   | ile System<br>NTFS<br>NTFS | Type Primary Primary     |
| Copy Partition Wizard        |           | Partition Label:<br>Create As: Primar                     | y  Trive Letter:                 | E: 🔻      | NTFS                       | Primary                  |
| Create Partition             | ⊘         | File System: NTFS Size And Location                       | ▼ Cluster Size:                  | Default 💌 | Unallocated                | Logical                  |
| Wipe Partition eck Partition | ⊚ .       | S00.00 GB (Used:0.00 ME                                   | 3)                               |           | Unallocated                | Logical                  |
| Operations Pending           |           | Partition Size:<br>Unallocated Space After:               | 500.00                           | GB V      | Unallocated                | Logical                  |
|                              |           | Partition Align to: MB<br>Cylinder<br>Crease Partition MB |                                  | OK Cancel |                            | J:(NTFS)<br>522 MB (User |
| V Apply 5 Ui                 | ndo       | Disk 2<br>MBR<br>500.00 GB (Unallocated)<br>500.0 GB      | )                                |           |                            |                          |

Step 3: users can preview a new partition will be created. Click **Apply** button to confirm the creation.

| AiniTool Partition Wizard Pro Ultima | ate 12 - (w      | ith lifetime upg           | grade service)               |                                 |               |            |                         | ≡ – □ ×                               |
|--------------------------------------|------------------|----------------------------|------------------------------|---------------------------------|---------------|------------|-------------------------|---------------------------------------|
| <u>م</u>                             | 9                |                            | 2                            |                                 |               |            |                         |                                       |
| Data Recovery Partition Recovery     | Disk Benc        | hmark Spa                  | ce Analyzer                  |                                 |               |            |                         | Bootable Media Manua                  |
| Partition Management                 |                  |                            |                              |                                 |               |            |                         |                                       |
| General View Disk Partition          | Dynamic          | Disk Help                  |                              |                                 |               |            |                         |                                       |
| Wizard 📀                             | ^ <mark>0</mark> | Partition                  |                              | Capacity                        | Used          | Unused     | File System             | Туре                                  |
| Migrate OS to SSD/HD Wizard          |                  | C:                         |                              | 58.95 GB                        | 16.81 GB      | 42.14 GB   | NTFS                    | Primary                               |
| le Copy Partition Wizard             |                  | J:                         |                              | 522.00 MB                       | 12.28 MB      | 509.72 MB  | NTFS                    | Primary                               |
| Copy Disk Wizard                     |                  | Sisk 2 (V                  | /Mware, VMware               | Virtual S SAS, MBR              | , 500.00 GB)  |            |                         |                                       |
| Recovery Wizard                      |                  | E:                         |                              | 342.42 GB                       | 75.11 MB      | 342.34 GB  | NTFS                    | Primary                               |
| Change Partition                     |                  | *:                         |                              | 157.58 GB                       | 0 B           | 157.58 GB  | Unallocated             | Logical                               |
| Move/Resize Partition                |                  | Disk 3 (V                  | /Mware, VMware               | Virtual S SAS, MBR              | , 256.00 GB)  |            |                         |                                       |
| Extend Partition                     |                  | *,                         |                              | 256.00 GP                       | 0.0           | 256.00 GP  | Upallocated             |                                       |
| Merge Partition                      | •                |                            |                              | 230.00 00                       |               | 230.00 00  | onanocated              | Logical                               |
| 1 Operations Pending                 |                  | Sisk 4 (V                  | /Mware, VMware               | Virtual S SAS, MBR              | , 1.00 TB)    |            |                         |                                       |
| 1. Create (L) on Disk 2              |                  | *,                         |                              | 1024.00 GB                      | 0 B           | 1024.00 GB | Unallocated             | Logical                               |
|                                      |                  | •                          |                              |                                 |               |            |                         | ,                                     |
|                                      |                  | Disk 1                     |                              |                                 |               |            |                         | · · · · · · · · · · · · · · · · · · · |
|                                      | -                | MBR<br>60.00 GB            | System Reser<br>549 MB (Usec | C:(NTFS)<br>59.0 GB (Used: 28%) |               |            |                         | J:(NTFS)<br>522 MB (Usec              |
| 🗸 Apply 🤄 Undo                       | -                | Disk 2<br>MBR<br>500.00 GB | E:(NTFS)<br>342.4 GB (Used:  | 0%)                             |               |            | (Unallocate<br>157.6 GB | d)                                    |
| GPT/Primary Logical Si               | mple [           | Spanned [                  | Striped                      | Mirrored 🔲 RAIE                 | )5 🔲 Unalloca | ated       |                         | 6 7 8                                 |

## How to Move/Resize Partition | MiniTool Partition Wizard Tutorial

For some reasons, users need to move or resize partition sometimes. To more or resize partition in an effortless way, the professional partition manager MiniTool Partition Wizard is highly recommended.

## **About Move/Resize Partition**

**Move/Resize Partition** is capable of changing partition size and location in Windows with ease. It helps:

1. Enlarge a small partition or shrink a large partition when Windows Disk Management tool does not offer Extend Volume and Shrink Volume features.

- 2. Extend or shrink a FAT partition in Windows Vista, Windows 7, Windows Server 2008, etc.
- 3. Extend a partition to the left contiguous unallocated or free space.
- 4. Extend a primary partition to contiguous free space.
- 5. Move unallocated or free space to be contiguous to the partition users need to extend.

For different file systems, the partition size adjustment operations that MiniTool Partition Wizard can perform are as follows. To change the size of the bitlocker encrypted partition, please <u>disable bitlocker encryption</u> and restart the computer, and then <u>turn on bitlocker</u> <u>encryption</u> after the partition size adjustment operation is completed.

|                        | Move         | <b>Resize Partition</b> | Extend    | Merge     | Split        |
|------------------------|--------------|-------------------------|-----------|-----------|--------------|
|                        | Partition    | (shrink/expand)         | Partition | Partition | Partition    |
| FAT(12/16)             |              |                         |           | ×         | ×            |
| FAT32                  | $\checkmark$ | $\checkmark$            |           | ×         | $\checkmark$ |
| exFAT                  | $\checkmark$ | ×                       | ×         | ×         | ×            |
| NTFS                   |              |                         |           |           |              |
| EXT(2/3/4)             |              | ×                       | ×         | ×         | ×            |
| Linux Swap             | ×            | ×                       | ×         | ×         | ×            |
| Unformatted            | ×            | ×                       | ×         | ×         | ×            |
| Other                  | ×            | ×                       | ×         | ×         | ×            |
| Bitlocker<br>Encrypted | ×            | ×                       | ×         | ×         | ×            |

## How to Move/Resize Partition

In general, **Move/Resize Partition** contains 3 operations – shrink partition, extend partition, and move partition. Let's see these operations in detail.

Step 1. After successful installation, please launch MiniTool Partition Wizard to get its main interface.

Step 2. Select the partition to operate and activate **Move/Resize Partition** from the left action panel or choose **Move/Resize** from right-click menu.

| 🯂 MiniTool Partition Wizard Pro Ultimat | te 12 - (v | vith lifetime u            | pgrade service)              |                                 |                   |            |             | = -                   | o ×        |
|-----------------------------------------|------------|----------------------------|------------------------------|---------------------------------|-------------------|------------|-------------|-----------------------|------------|
| <u>م</u>                                | 2          | 2                          | 2                            |                                 |                   |            |             | <b>₩</b>              |            |
| Data Recovery Partition Recovery E      | Disk Ben   | chmark Sj                  | pace Analyzer                |                                 |                   |            |             | Bootable Media        | Manual     |
| Partition Management                    |            |                            |                              |                                 |                   |            |             |                       |            |
| General View Disk Partition D           | ynamic     | Disk Help                  |                              |                                 |                   |            |             |                       |            |
| Wizard 🔿 2                              | G          | Partition                  |                              | Capacity                        | Used              | Unused     | File System | Туре                  | ^          |
| Migrate OS to SSD/HD Wizard             |            | C:                         |                              | 58.95 GB                        | 27.47 GB          | 31.48 GB   | NTFS        | Primary               |            |
| Copy Partition Wizard                   |            | J:                         |                              | 522.00 MB                       | 12.28 MB          | 509.72 MB  | NTFS        | Primary               |            |
| 🛱 Copy Disk Wizard                      |            | 🥌 Disk 2                   | (VMware, VMware              | Virtual S SAS, MBR              | , 500.00 GB)      |            |             |                       |            |
| Partition Recovery Wizard               |            | E:                         |                              | 122.04 GB                       | 4.19 GB           | 117.84 GB  | NTFS        | Primary               |            |
| Change Partition                        |            | *:                         |                              | 377.96 GB                       | 0 B               | 377.96 GB  | Unallocated | Logical               |            |
| 🚔 Move/Resize Partition                 |            | Disk 3                     | (VMware VMware               | Virtual S SAS, MBR              | 256.00 GB)        |            |             |                       |            |
| Extend Partition                        |            | -                          | (                            | 055 00 00                       | , 250100 05)      |            |             |                       |            |
| C Merge Partition                       | •          | *:                         |                              | 256.00 GB                       | 0 B               | 256.00 GB  | Unallocated | Logical               |            |
| 0 Operations Pending                    |            | 🤝 Disk 4                   | (VMware, VMware              | Virtual S SAS, MBR              | , 1.00 TB)        |            |             |                       |            |
|                                         |            | *:                         |                              | 1024.00 GB                      | 0 B               | 1024.00 GB | Unallocated | Logical               |            |
|                                         |            |                            |                              |                                 |                   |            |             |                       | ×          |
|                                         |            | •                          |                              |                                 |                   |            |             | 1                     | <u>`</u>   |
|                                         | -          | Disk 1<br>MBR<br>60.00 GB  | System Reser<br>549 MB (Usec | C:(NTFS)<br>59.0 GB (Used: 46%) | )                 |            |             | J:(NTFS)<br>522 MB (1 | Usec       |
| ✓ Apply ← Undo                          | •          | Disk 2<br>MBR<br>500.00 GB | E:(NTFS)<br>122.0 GB (Used:  | (Una<br>3%) 378.0               | llocated)<br>) GB |            |             |                       |            |
| GPT/Primary Logical Sin                 | nple       | Spanned                    | Striped                      | Mirrored 🔲 RAII                 | D5 🔲 Unalloci     | ated       |             | 63                    | ▼ 8<br>.:: |

Step 3. The blue handle represents partition while the blank area means unallocated space. Do the followings and click **OK** to go back to the main interface.

- To shrink a partition, shorten the handle by dragging the triangles.
- To extend a partition, lengthen the handle to occupy more unallocated space.
- Alternatively, users can manually type specified partition size in MB, GB, or TB.

| 🏄 MiniTool Partition Wizard Pro Ultimate | 12 - (with lifetime upgrade service)                          |                                           |          |              | ≡ – □ ×                  |
|------------------------------------------|---------------------------------------------------------------|-------------------------------------------|----------|--------------|--------------------------|
| Data Recovery Partition Recovery Di      | sk Benchmark Space Analyzer                                   |                                           |          | Bootal       | Die Media Manual         |
| Partition Management                     |                                                               |                                           |          |              |                          |
| General View Disk Partition Dy           | namic Disk Help                                               |                                           |          |              |                          |
| Wizard 📀 ^                               | 🟂 Move/Resize Partition                                       |                                           | ×        | System       | lype                     |
| Migrate OS to SSD/HD Wizard              |                                                               |                                           |          | NTFS I       | Primary                  |
| Copy Partition Wizard                    | Enter the new partition size and                              | I specify the location of the selected pa | rtition. | NTFS I       | Primary                  |
| Copy Disk Wizard                         | -O- Using Enhanced Data Prote                                 | cting Mode<br>Extand                      |          |              |                          |
| Partition Recovery Wizard                | -Size And Location                                            | LXteriu                                   |          | NTES         | Primary                  |
| Change Partition 📀                       | ()                                                            | <b>&gt;</b>                               |          | allocated    |                          |
| 😤 Move/Resize Partition                  | 233.48 GB (Used:4.19 GB)                                      | Ŭ                                         |          | ianocateu i  |                          |
| Extend Partition                         | Unallocated Space Before:                                     | 0.00 🖨 GB                                 | -        |              |                          |
| C Merge Partition                        | Partition Size:                                               | 233.48 🖨 GB                               | -        | nallocated [ | Logical                  |
| 0 Operations Pending                     | Unallocated Space After:                                      | 266.51 GB                                 | -        |              |                          |
|                                          | 1 It's recommended to backup your data                        | before moving or resizing the partition   | l.       | nallocated [ | □ Logical                |
|                                          | Resize/Move Partition Tutorial                                | ОК                                        | Cancel   |              | • • •                    |
|                                          | Disk 1<br>MBR<br>60.00 GB<br>S49 MB (Usec 59.0 GI             | S)<br>(Used: 46%)                         |          |              | J:(NTFS)<br>522 MB (Usec |
| 🗸 Apply 🗧 🗠 Undo                         | Disk 2<br>MBR<br>500.00 GB<br>E:(NTFS)<br>122.0 GB (Used: 3%) | (Unallocated)<br>378.0 GB                 |          |              |                          |
| GPT/Primary Logical Sim                  | ple 🔲 Spanned 🛄 Striped 🛄 Mirron                              | ed 🔲 RAID5 🔲 Unallocated                  |          |              | (} ¥ (}                  |

To move a partition, drag the whole partition handle towards unallocated space or manually define unallocated space before or after the partition.

| MiniTool Partition Wizard Pro Ultim                                                                                                    | late 12 - (with lifetime upgrade service)                                                                                                    |                          |
|----------------------------------------------------------------------------------------------------|----------------------------------------------------------------------------------------------------|--------------------------|
| ata Recovery Partition Recovery Partition Management                                                                                        | Disk Benchmark Space Analyzer                                                                                                    | Bootable Media Manu      |
| ieneral View Disk Partition Vizard                                                                                                    | Dynamic Disk Help  Move/Resize Partition  Syste  Over the new partition size and specify the location of the selected partition.  NTF:                                                                                                    | m Type                   |
| Copy Partition Wizard  Copy Disk Wizard  Partition Recovery Wizard                                                                          | Using Enhanced Data Protecting Mode                                                                                                    | S Primary                |
| hange Partition         Image Partition           Image Partition         Image Partition           Image Partition         Image Partition | Contraction     233.48 GB (Used:4.19 GB)     >     nallocal       Unallocated Space Before:     94.53     ↓     GB     ▼                                                                                                    | ited 🔲 Logical           |
| <ul> <li>Merge Partition</li> <li>Operations Pending</li> </ul>                                                                             | Partition Size:     233.48     ↓     GB     ▼       Unallocated Space After:     171.98     ↓     GB     ▼                                                                                                    | ited 🔲 Logical           |
|                                                                                                    | Resize/Move Partition Tutorial     OK Cancel                                                                                                    | ited Logical             |
|                                                                                                    | Disk 1<br>MBR<br>60.00 GB<br>System Reser<br>C:(NTFS)<br>59.0 GB (Used: 46%)                                                                                                    | J:(NTFS)<br>522 MB (Usec |
| ✓ Apply                                                                                                    | Disk 2         Image: Constraint of the state of the state of th |                          |
| 🗖 GPT/Primary 🔲 Logical 🔲 S                                                                                                    | šimple 🧧 Spanned 🔲 Striped 📃 Mirrored 🔛 RAIDS 🔲 Unallocated                                                                                                    | († ¥ 8                   |

Step 4. From the main interface, users can preview that the selected partition has changed its position. At this time, please click **Apply** button to apply the change.

| DiniTool Partition Wizard Pro Ultir    | nate | 12 - (w | /ith lifetime u            | ograde service)              |                                 |               |            |                           | ≡ – □                    |
|----------------------------------------|------|---------|----------------------------|------------------------------|---------------------------------|---------------|------------|---------------------------|--------------------------|
| Data Recovery Partition Recovery       | Dis  | sk Bene | chmark Sp                  | ace Analyzer                 |                                 |               |            |                           | Bootable Media Manu      |
| Partition Management                   | Dv   | namic   | Disk Help                  |                              |                                 |               |            |                           |                          |
| Wizard                                 | ) ^  | G       | Partition                  |                              | Capacity                        | Used          | Unused     | File System               | Туре                     |
| Migrate OS to SSD/HD Wizard            | Í    |         | J:                         |                              | 522.00 MB                       | 12.28 MB      | 509.72 MB  | NTFS                      | Primary                  |
| Copy Partition Wizard                  |      |         | 🥌 Disk 2                   | (VMware, VMwar               | e Virtual S SAS, MBR            | , 500.00 GB)  |            |                           |                          |
| Copy Disk Wizard                       |      |         | *:                         |                              | 94.53 GB                        | 0 B           | 94.53 GB   | Unallocated               | Logical                  |
| Partition Recovery Wizard              |      |         | E:                         |                              | 233.48 GB                       | 4.19 GB       | 229.29 GB  | NTFS                      | Primary                  |
| Change Partition                       | )    |         | *:                         |                              | 171.98 GB                       | 0 B           | 171.98 GB  | Unallocated               | Logical                  |
| Extend Partition                       |      |         | 👞 Disk 3                   | (VMware, VMware              | e Virtual S SAS, MBR            | , 256.00 GB)  |            |                           |                          |
| S Merge Partition                      |      |         | *:                         |                              | 256.00 GB                       | 0 B           | 256.00 GB  | Unallocated               | Logical                  |
| 1 Operations Pending                   | Ť    |         | 🥌 Disk 4                   | (VMware, VMwar               | e Virtual S SAS, MBR            | , 1.00 TB)    |            |                           |                          |
| 1. Move/Resize: (E: ( Disk 2 Partition | ۱    |         | *:                         |                              | 1024.00 GB                      | 0 B           | 1024.00 GB | Unallocated               | Logical                  |
|                                        |      |         |                            |                              |                                 |               |            |                           |                          |
|                                        |      | -       | Disk 1<br>MBR<br>60.00 GB  | System Reser<br>549 MB (Usec | C:(NTFS)<br>59.0 GB (Used: 46%) |               |            |                           | J:(NTFS)<br>522 MB (Usec |
|                                        | _    | -       | Disk 2<br>MBR<br>500.00 GB | (Unallocated)<br>94.5 GB     | E:(NTFS)<br>233.5 GB (U         | sed: 1%)      |            | (Unallocated)<br>172.0 GB |                          |
| ✓ Apply ← Undo                         |      |         | <b>N 1 2</b>               |                              |                                 |               |            |                           | 0.46                     |
| 🔲 GPT/Primary 🔲 Logical 🔛              | Simp | le      | Spanned                    | Striped                      | Mirrored 📕 RAI                  | 05 🔲 Unalloca | ated       |                           | 098                      |

This is the end of the tutorial on **Move/Resize Partition** feature in MiniTool Partition Wizard.

## How to Convert MBR Disk to GPT Disk

Step 1. Choose the MBR disk that users want to convert.

Step 2. Select Convert MBR Disk to GPT Disk function through following three ways.

- Click it under the **Convert Disk** list.
- Choose it from the drop-down list of **Disk** menu at the top.
- Right-click the target disk and choose it from the pop-up list.

| 🟂 MiniTool Partition Wizard Pro Ultimate | e 12 - (with lifetime upgrade service)               |                                       |                                 |                                      |                 | = = ×        |
|------------------------------------------|------------------------------------------------------|---------------------------------------|---------------------------------|--------------------------------------|-----------------|--------------|
| Data Recovery Partition Recovery         | Disk Benchmark Space Analyzer                        |                                       |                                 |                                      | Bootable        | Media Manual |
| Partition Management                     |                                                      |                                       |                                 |                                      |                 |              |
| General View Disk Partition              | Dynamic Disk Help                                    |                                       |                                 |                                      |                 |              |
| Wizard 🔿 🖍                               | S Partition                                          | Capacity                              | Used                            | Unused                               | File System     | Туре         |
| 📓 Migrate OS to SSD/HD Wizard            | 👞 Disk 2 (VMware, VMware V                           | Virtual S SAS, MBR, :                 | 500.00 GB)                      |                                      |                 |              |
| 🙆 Copy Partition Wizard                  | E:New Volum                                          | ions                                  | 21.69 MB                        | 978.30 MB                            | NTFS            | Primar;      |
| Copy Disk Wizard                         | G Rebuild MBR<br>F:New Volum                         |                                       | 12.14 MB                        | 487.86 MB                            | NTFS            | Primar       |
| Partition Recovery Wizard                | H:New Volun Delete All Parti                         | itions                                | 19.79 MB                        | 1.15 GB                              | NTFS            | Primar       |
| Convert Disk                             | J:New Volum                                          |                                       | 20.82 MB                        | 1.93 GB                              | NTFS            | Primar       |
| Copy Disk                                | *: Surface Test                                      |                                       | 0 B                             | 495.41 GB                            | Unallocated     | Logica       |
| Convert MBK Disk to GP1 Disk             | Data Recovery                                        |                                       | 00 GB)                          |                                      |                 | v            |
| 0 Operations Pending                     | A Partition Recov                                    | very                                  |                                 |                                      |                 | •            |
|                                          | Disk 1 🖉 Wipe Disk                                   |                                       | G:(NTF                          | S) I:(NTFS)                          | (Unailocated)   |              |
|                                          | 60.00 GB Convert MBR I                               | Disk to GPT Disk                      | 9.9 GB (                        | Úsed: 0%) 8.5 GB (Ú                  | Jsed: ( 19.1 GB |              |
|                                          | Disk 2                                               |                                       |                                 |                                      |                 |              |
|                                          | MBR E:New Volum F:<br>500.00 GB 1000 MB (Us 50       | :New Volum H:New<br>00 MB (Use 1.2 GB | Volun J:New V<br>(Used 2.0 GB ( | Volum (Unallocated)<br>Used 495.4 GB |                 |              |
| V Apply & Undo                           | Disk 3<br>MBR<br>500.00 GB (Unallocated)<br>500.0 GB | ж                                     | μ.                              | r.                                   |                 |              |

Step 3. Click on **Apply** button in order to carry out pending operations.

| 🟄 MiniTool Partition Wizard Pro Ultimat | te 12 - (with lifetime upgr   | rade service)                    |                                     |                           |                                       | =                            | – 🗆 ×          |
|-----------------------------------------|-------------------------------|----------------------------------|-------------------------------------|---------------------------|---------------------------------------|------------------------------|----------------|
| Data Recovery Partition Recovery        | <b>9</b><br>Disk Benchmark Sp | ace Analyzer                     |                                     |                           |                                       | Bootable M                   | edia Manual    |
| Partition Management                    |                               |                                  |                                     |                           |                                       |                              |                |
| General View Disk Partition             | Dynamic Disk Help             |                                  |                                     |                           |                                       |                              |                |
| Wizard 🔿 🖍                              | Partition                     |                                  | Capacity                            | Used                      | Unused                                | File System                  | Туре           |
| ☐ Migrate OS to SSD/HD Wizard           | 👞 Disk 2 (                    | Mware, VMware                    | Virtual S SAS, MBF                  | L, 500.00 GB)             |                                       |                              |                |
| Copy Partition Wizard                   | E:New Volume                  |                                  | 1000.00 MB                          | 21.69 MB                  | 978.30 MB                             | NTFS                         | 🗖 GPT (I       |
| Copy Disk Wizard                        | F:New Volume                  |                                  | 500.00 MB                           | 12.14 MB                  | 487.86 MB                             | NTFS                         | 🗖 GPT (I       |
| Partition Recovery Wizard               | H:New Volume                  |                                  | 1.17 GB                             | 19.79 MB                  | 1.15 GB                               | NTFS                         | GPT (I         |
| Convert Disk                            | J:New Volume                  |                                  | 1.95 GB                             | 20.82 MB                  | 1.93 GB                               | NTFS                         | 🗖 GPT (I       |
| Copy Disk                               | *:                            |                                  | 495.41 GB                           | 0 B                       | 495.41 GB                             | Unallocated                  | GPT            |
| 6 Operations Pending                    | Disk 3 (                      | VMware, VMware V                 | Virtual S SAS, MBF                  | , 500.00 GB)              |                                       |                              | , <sup>*</sup> |
| ⊕ 1. Convert Disk 2 to GPT              | Disk 1<br>MBR<br>60.00 GB     | System Reserv<br>8.6 GB (Used: 3 | C:(NTFS)<br>13.9 GB (Used: 89       | G:(NTF<br>9.9 GB          | 'S)<br>(Used: 0%) 8.5 G               | FS)<br>B (Used: (<br>19.1 GB |                |
|                                         | Disk 2<br>GPT<br>500.00 GB    | E:New Volum<br>1000 MB (Us       | :New Volum H:Ne<br>00 MB (Use 1.2 G | w Volun<br>B (Used 2.0 GB | Volum<br>(Unallocat<br>(Used 495.4 GB | ed)                          |                |
| ✓ Appiy ← Undo                          | Disk 3<br>MBR<br>500.00 GB    | (Unallocated)<br>500.0 GB        |                                     |                           |                                       |                              |                |

Step 4. Choose **Yes** in the pop-up prompt window to start converting a disk from MBR to GPT.

| p MiniTool Partition Wizard Pro Ultima | ate 12 - (with lifetime upgrade service)                   |                                           |                                 |                            | =                                  | >          |
|----------------------------------------|------------------------------------------------------------|-------------------------------------------|---------------------------------|----------------------------|------------------------------------|------------|
| Data Recovery Partition Recovery       | Disk Benchmark Space Analyzer                              |                                           |                                 |                            | <b>Bootable</b> N                  | Aedia Manu |
| Partition Management                   |                                                            |                                           |                                 |                            |                                    |            |
| General View Disk Partition            | Dynamic Disk Help                                          | 0                                         | The d                           | T                          | <b>F1</b> 0                        | T          |
| Wizard 📀                               | Partition                                                  | Capacity                                  | Used                            | Unused                     | File System                        | Type       |
| ☐ Migrate OS to SSD/HD Wizard          | Disk 2 (VMware, VMware                                     | Virtual S SAS, MBR, 500.0                 | 0 GB)                           |                            |                                    |            |
| Copy Partition Wizard                  | E:New Volume                                               | 1000.00 MB                                | 21.69 MB                        | 978.30 MB                  | NTFS                               | 🗖 GPT (I   |
| Copy Disk Wizard                       | 🏂 Apply Changes?                                           |                                           |                                 | ×                          | NTFS                               | 🔲 GPT (I   |
| Partition Recovery Wizard              | Apply pending chang                                        | es?                                       |                                 |                            | NTFS                               | 📕 GPT (I   |
| Convert Disk                           | NOTE: We strongly re                                       | commend you close all of                  | her application                 | s before vou               | NTFS                               | 📕 GPT (I   |
| Copy Disk                              | apply the pending cha                                      | inges.                                    |                                 | -                          | Unallocated                        | 🔲 GPT      |
| Convert GPT Disk to MBR Disk           | •                                                          | Yes No                                    |                                 |                            |                                    |            |
| 6 Operations Pending                   | •                                                          |                                           | 1                               |                            | 1                                  | •          |
| ⊞- 1. Convert Disk 2 to GPT            | Disk 1<br>MBR<br>60.00 GB<br>MBR<br>8.6 GB (Used: 3        | C:(NTFS)<br>13.9 GB (Used: 89%)           | G:(NTFS)<br>9.9 GB (Use         | L:(NTFS<br>d: 0%) 8.5 GB ( | ) (Unallocated)<br>Used: ( 19.1 GB |            |
|                                        | Disk 2<br>GPT<br>500.00 GB E:New Volum 1<br>1000 MB (Us 2) | F:New Volum<br>500 MB (Use<br>1.2 GB (Use | n J:New Volum<br>d 2.0 GB (Used | (Unallocated)<br>495.4 GB  | )                                  |            |
| ✓ Apply 🗖 Undo                         | Disk 3<br>MBR<br>500.00 GB (Unallocated)<br>500.0 GB       |                                           |                                 |                            |                                    |            |

Step 5. Click **OK** button at the end of conversion to end the process.

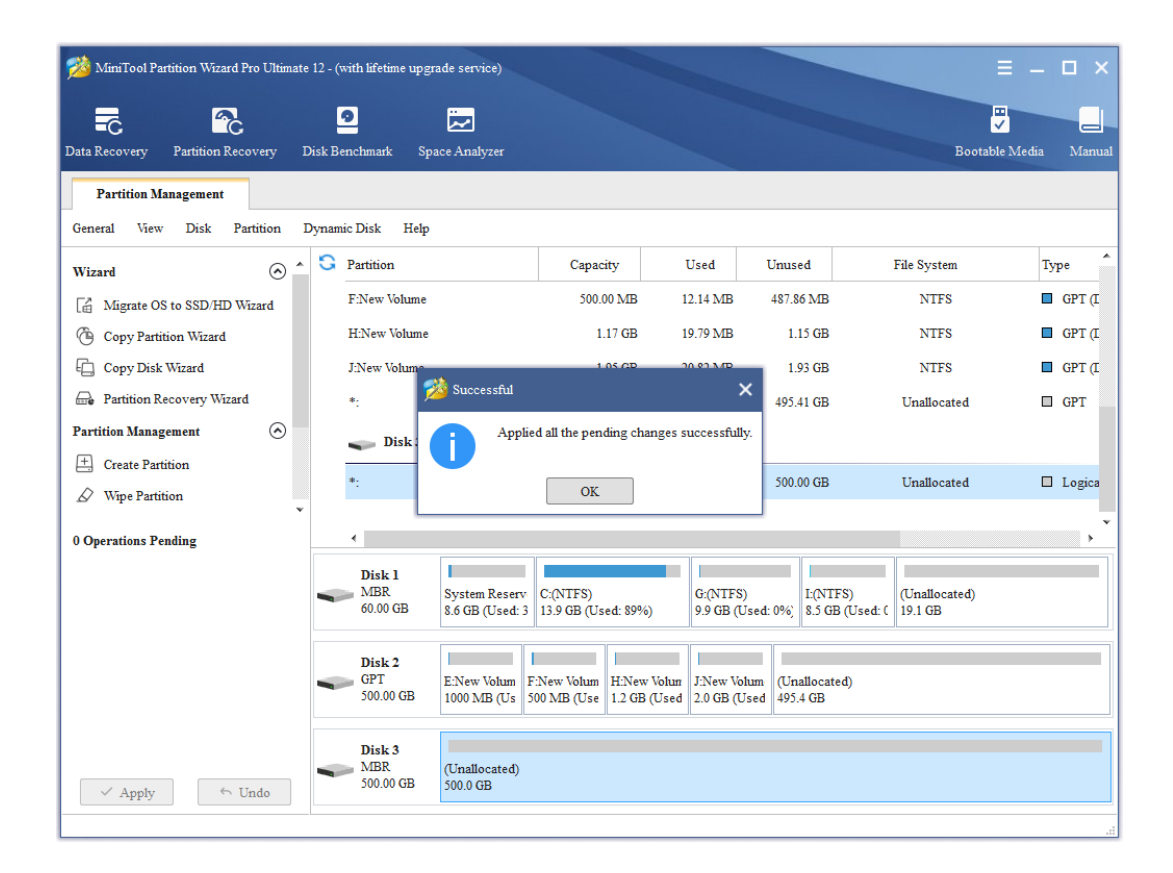